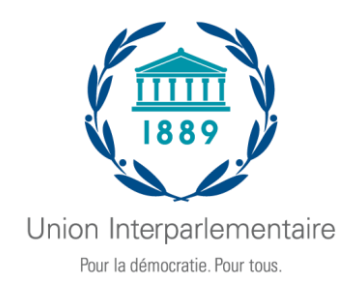

## APPLI de l'Assemblée de l'UIP

## **GUIDE D'UTILISATION**

## **Télécharger l'application**

## **Obtenir l'application**

**1 Ouvrez votre** *magasin d'applications***.** Accédez à l'App Store pour les appareils iOS et au Google Play Store pour Android (<u>https://crowd.cc/s/1n7xa</u>).

*Si vous avez un Blackberry ou Windows phone, veuillez ignorer ces étapes.* Vous devez utiliser la version web de l'appli ici : https://event.crowdcompass.com/ipu1389

**2 Installez l'appli.** Rechercher CrowdCompass AttendeeHub, une fois que vous l'avez trouvé, appuyez sur **Télécharger** ou **Installer**.

Une fois l'installation terminée, une nouvelle icône s'affichera sur votre écran d'accueil.

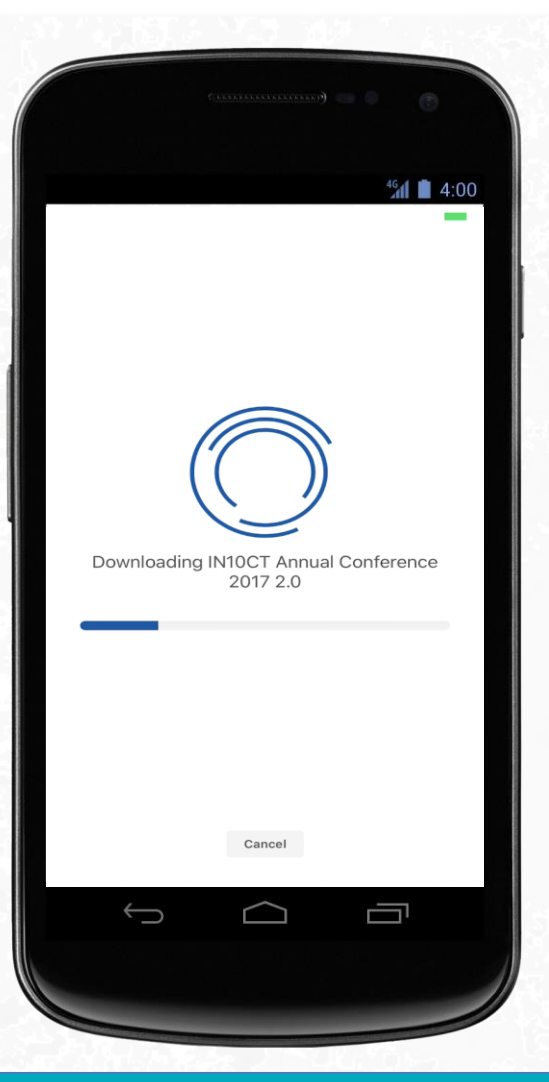

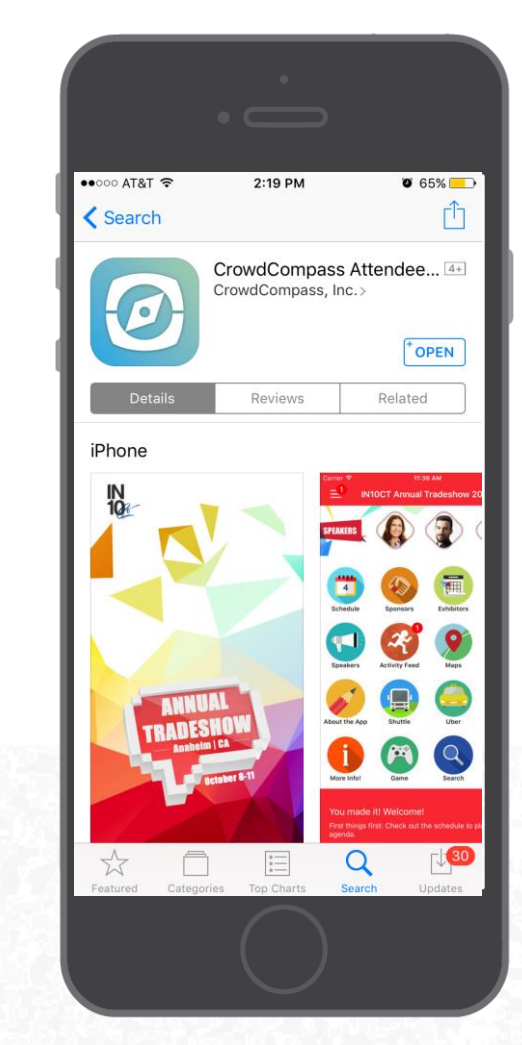

### **Trouver votre événement**

1 Recherchez dans AttendeeHub. Une fois l'appli téléchargée, ouvrez AttendeeHub et entrez *IPU 139 Assembly*.

**2 Ouvrez votre événement.** Appuyez sur le nom de votre événement pour l'ouvrir.

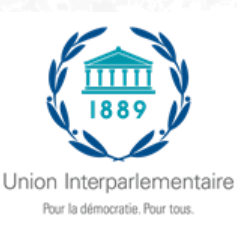

# Enregistrement via une invitation

## Télécharger l'appli

**1 Affichez votre invitation.** Affichez le courriel d'invitation de CrowdCompass.

2 Téléchargez l'appli. Appuyez sur Télécharger l'appli (*Download the App*) pour vous rendre dans l'App Store/Google Play Store. Appuyez sur Télécharger (*Download*) et attendez que l'appli s'installe sur votre appareil.

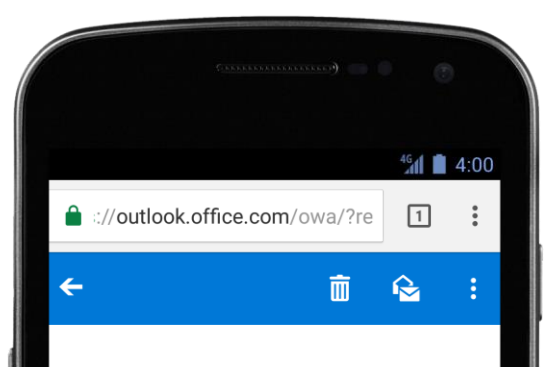

Step 2: Verify Your Account Then, come back to this email using the same device from Step 1 and click Verify Account to unlock all of the app's advanced features.

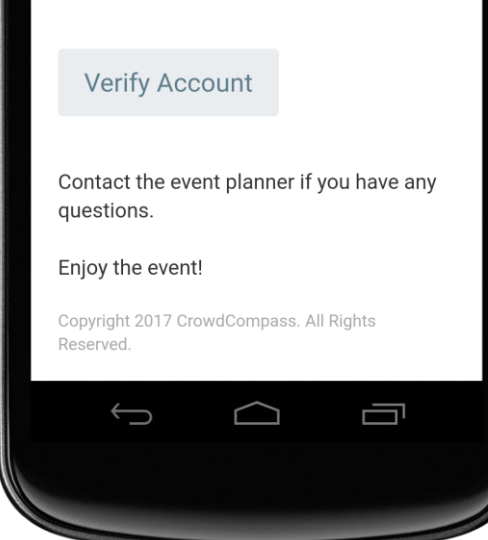

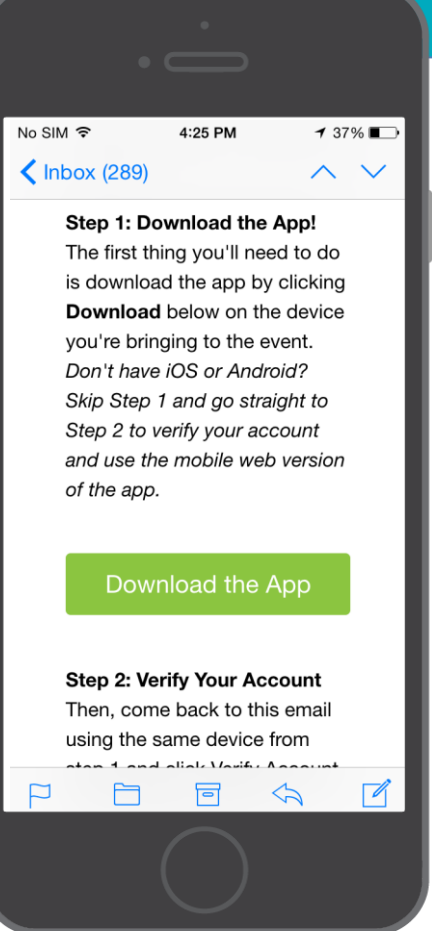

## Confirmer son compte

**1 Affichez à nouveau votre invitation.** Lorsque l'appli est installée, ouvrez votre courriel de vérification.

Appuyez sur Confirmer compte (Verify Account).

2 Confirmez votre compte. Appuyez sur Lancer appli (*Open App*) pour terminer la vérification avec votre nouvelle appli.

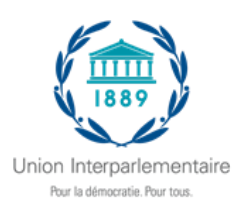

# Enregistrement avec l'application

## **Obtenir le courriel**

**1 Téléchargez l'appli.** Rechercher CrowdCompass AttendeeHub, une fois que vous l'avez trouvé, appuyez sur **Télécharger** ou **Installer**. Une fois l'appli installée, lancezla à partir de son icône sur l'écran d'accueil.

2. Trouver l'événement. Entrez *IPU 139 Assembly* et appuyer pour l'ouvrir.

2 Entrez vos informations. Appuyer sur Connectez-vous pour plus de fonctionnalités. Entrez vos prénom et nom lorsqu'on vous le demande, puis appuyez sur Suivant (*Next*). Entrez une adresse de courriel à laquelle vous voulez recevoir votre message de vérification, puis appuyez à nouveau sur Suivant (*Next*).

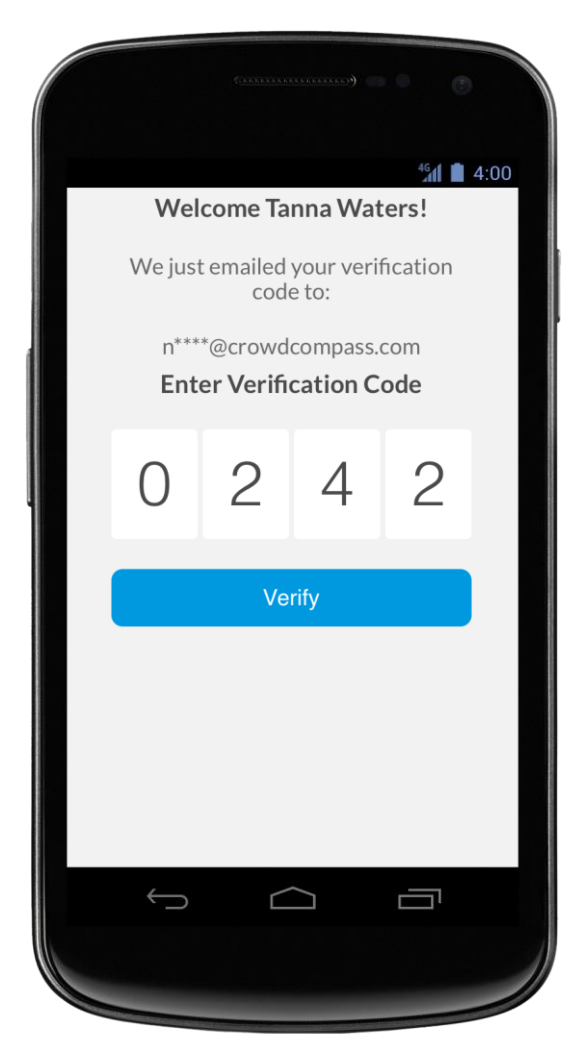

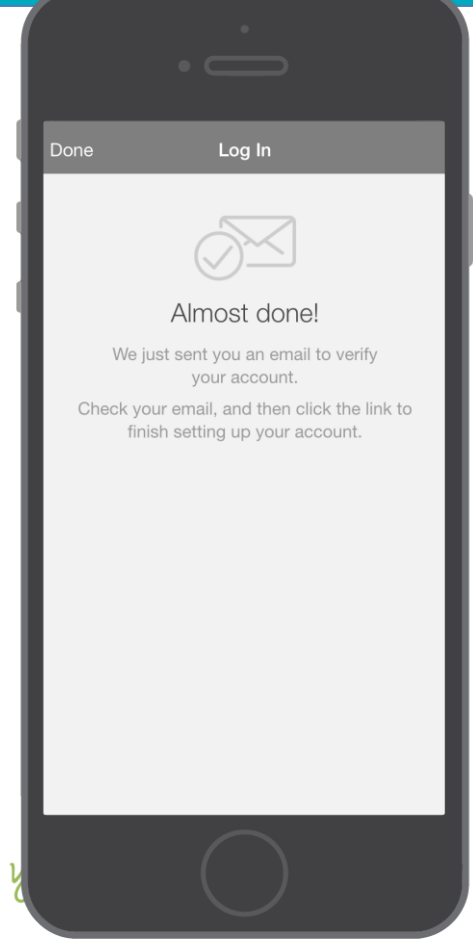

### **Confirmer son compte**

**1 Ouvrez votre boîte mail.** Quittez l'appli et affichez votre courriel de vérification. Vous y trouverez un code de vérification à quatre chiffres.

**2 Entrez le code.** Retournez à l'appli et entrez le code de vérification, puis appuyez sur **Vérifier** (*Verify*) pour vous connecter à votre appli mobile.

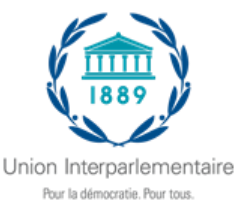

## Paramètres de confidentialité

### Mettre son profil en mode privé

**1 Affichez vos paramètres de profil.** Si vous préférez contrôler qui peut consulter votre profil, vous pouvez activer le mode privé.

Après vous être enregistré, appuyez sur l'icône **Menu** (trois traits horizontaux), en haut à gauche, puis appuyez sur votre nom en haut de l'écran.

2 Cochez la case. Au début de vos Paramètres de profil, assurez-vous que la case Activer le profil privé (Set Profile to Private) est bien cochée.

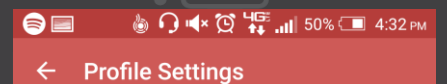

#### Set Profile to Private

Setting your profile to private requires that you approve pending contact requests before someone can view your profile. Unchecking this box allows anyone on the attendee list to see your profile.

| First Name            |          |
|-----------------------|----------|
| Max                   |          |
| Last Name             |          |
| Zaenglein             |          |
| Suffix                |          |
| Suffix                |          |
| Display Email         |          |
| m.zaenglein@cvent.com |          |
| Company Name          |          |
| Cvent                 |          |
|                       | <u>ר</u> |
|                       |          |
|                       |          |

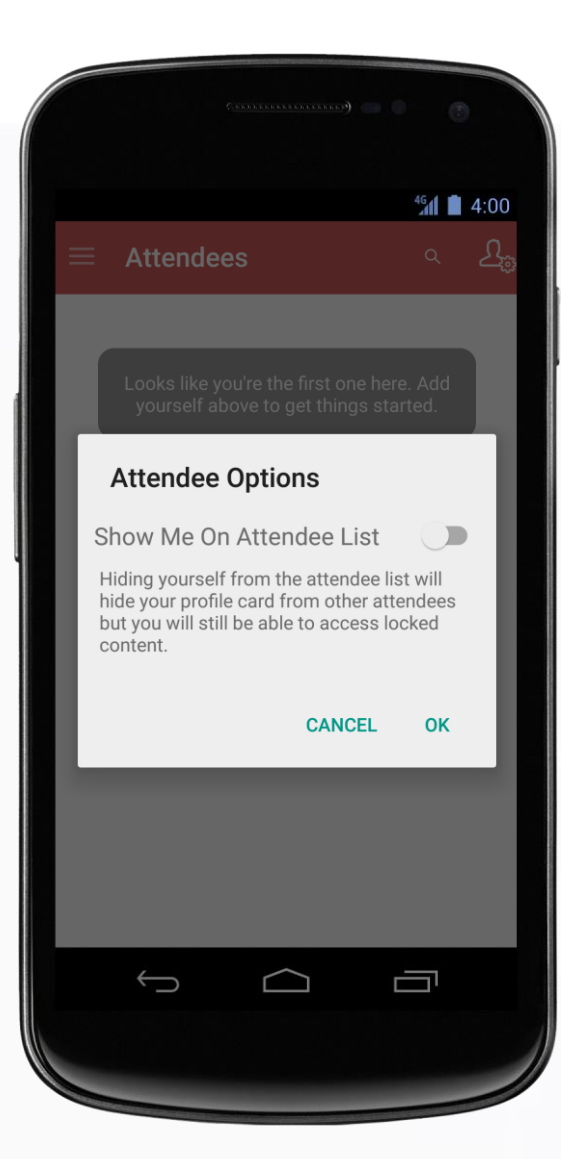

### Ou le masquer

1 Affichez la liste des participants. Vous préférez concentrer votre attention sur la conférence ? Enregistrezvous, affichez le Répertoire des événements (*Event Directory*) et appuyez sur l'icône Participants (*Attendees*).

2 Changez vos Options de participant. Appuyez sur l'icône Silhouette, en haut à droite, pour afficher vos Options de participant (*Attendee Options*).

Mettez le curseur à côté de **Afficher mon nom dans la liste des participants (Show Me On Attendee List)** en position Non. Les autres participants ne pourront plus vous trouver dans la liste.

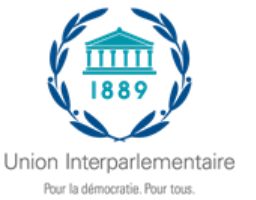

## **Prendre contact**

## **Partager votre information**

1 Affichez la liste des participants (*Attendee List*). Après vous être enregistré, appuyez sur l'icône Participants (*Attendees*).

**2 Envoyez une demande.** Trouvez la personne avec laquelle vous voulez partager vos informations de contact soit en faisant défiler la liste, soit à l'aide de la barre de recherche en haut de l'écran.

Appuyez sur son nom, puis sur le symbole **Plus** pour envoyer une demande de contact. Si la personne accepte, vous pourrez échanger de l'information.

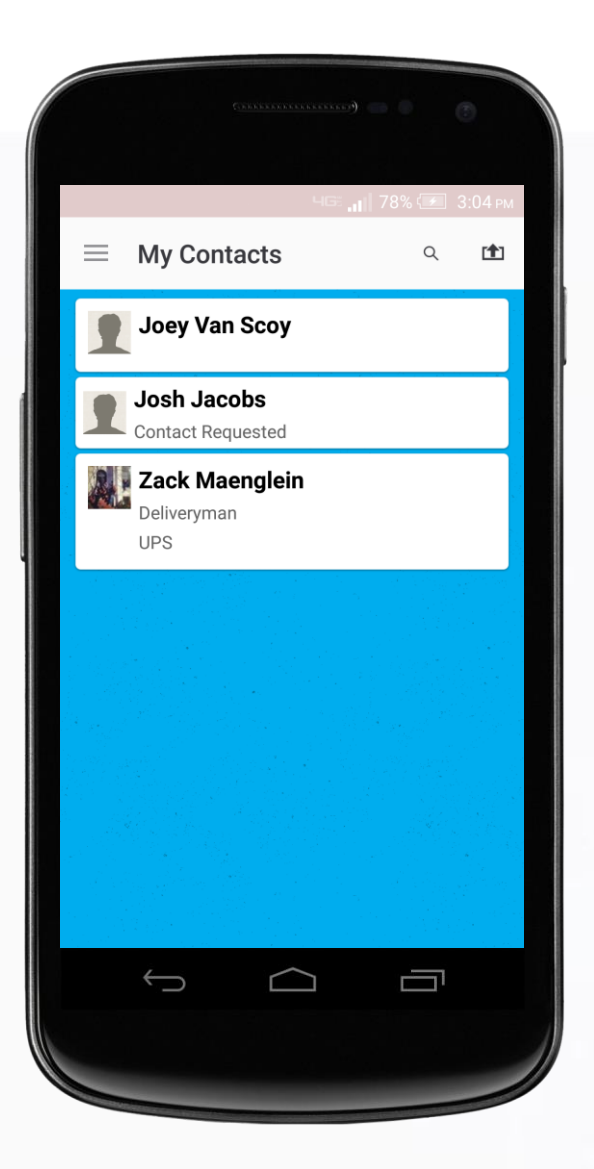

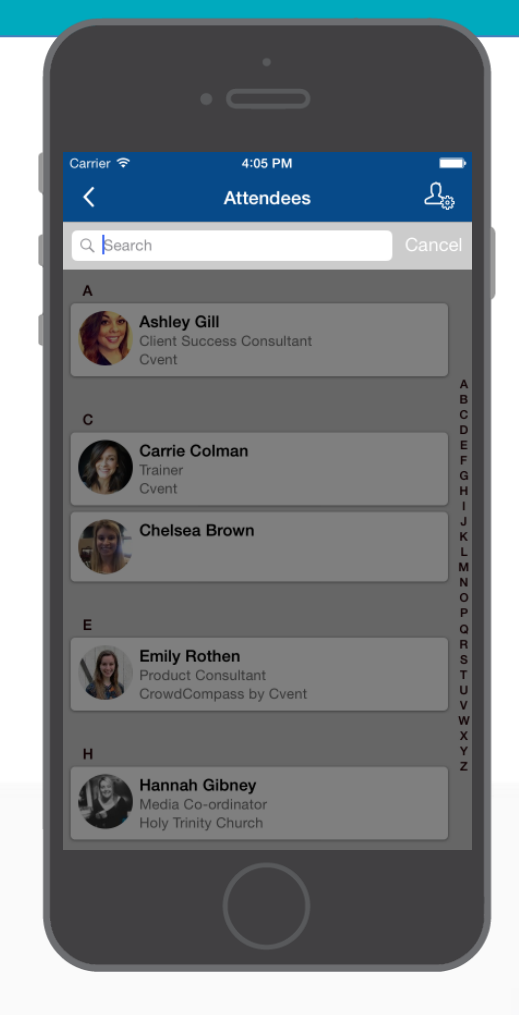

### **Continuer la conversation**

**1 Affichez vos contacts.** Appuyez sur l'icône **Menu** (trois traits horizontaux) pour ouvrir le menu de navigation, puis sur **Mes contacts** (*My Contacts*). Ici, vous trouverez la liste de tous les participants avec lesquels vous avez échangé des informations de contact.

**2 Rencontrez vos contacts.** Recherchez la personne que vous venez de rencontrer et appuyez sur son nom.

Une page sera affichée avec les réseaux sociaux que ce participant a lié à son compte CrowdCompass. Appuyez sur l'un de ces logos pour voir la page de ce participant.

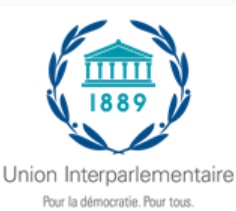

## Planifier des rendez-vous

## Planifier un rendez-vous

**1 Affichez l'écran Mon emploi du temps (***My Schedule***). Appuyez sur l'icône de menu (trois traits horizontaux) en haut à gauche, puis sur <b>Mon emploi du temps**.

2 Créez votre rendez-vous. Dans le coin en haut à droite de l'écran Mon emploi du temps, vous verrez le symbole plus. Appuyez dessus pour afficher l'écran Ajout d'activité (Add Activity).

Ajoutez un nom à votre rendez-vous, une heure de début et de fin, ainsi que des invités. Lorsque vous avez terminé, appuyez sur **Terminé (Done)**. Les invitations sont envoyées immédiatement aux participants concernés.

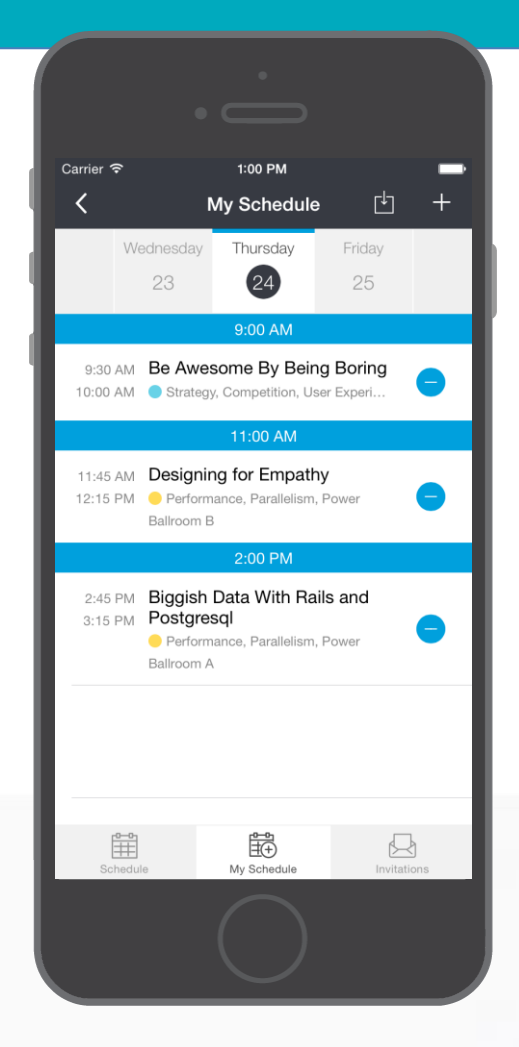

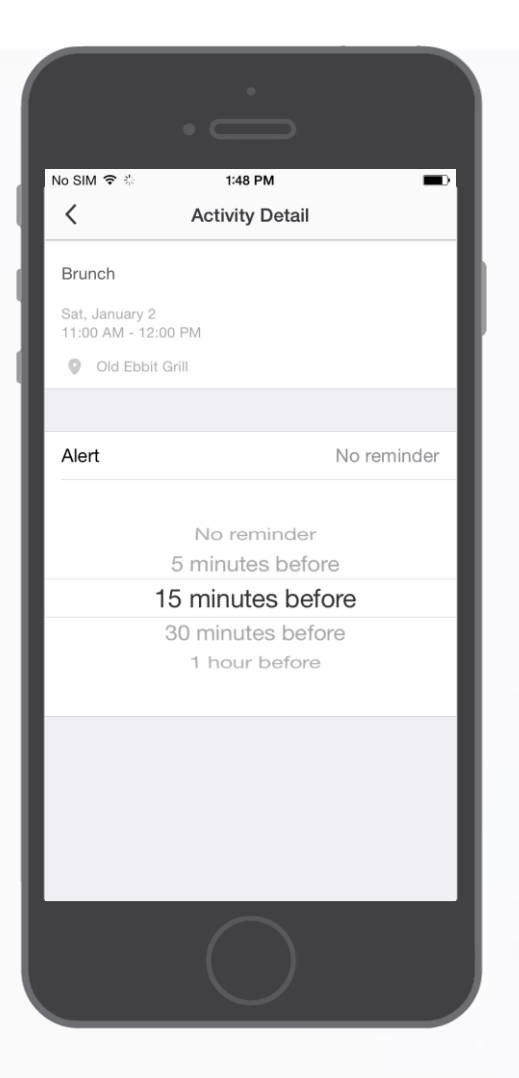

### Définir un rappel

**1 Ouvrez un rendez-vous.** Appuyez sur l'icône de menu (trois traits horizontaux) en haut à gauche, puis sur **Mon emploi du temps**.

Faites défiler le calendrier pour voir tous les rendez-vous inclus dans votre emploi du temps. Appuyez sur l'un d'entre eux pour voir plus de détails.

**2 Définissez un rappel.** Sur l'écran de détail, vous pouvez appuyer sur l'icône horloge afin de définir un rappel pour un rendez-vous.

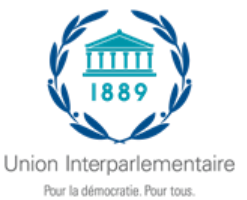

## **Créer une Note**

## Noter vos idées

**1 Trouvez votre événement.** Après vous être enregistré, trouvez la séance, l'orateur ou le participant pour lequel vous voulez créer une note en appuyant sur le l'icône appropriée dans la liste du **Répertoire d'événements** *(Event Directory)*.

Une fois votre événement trouvé, appuyez dessus.

**2 Ecrivez votre note.** Appuyez sur l'icône du crayon pour afficher une page blanche et votre clavier. Entrez vos idées et observations. Appuyez ensuite sur **Terminé (Done)**.

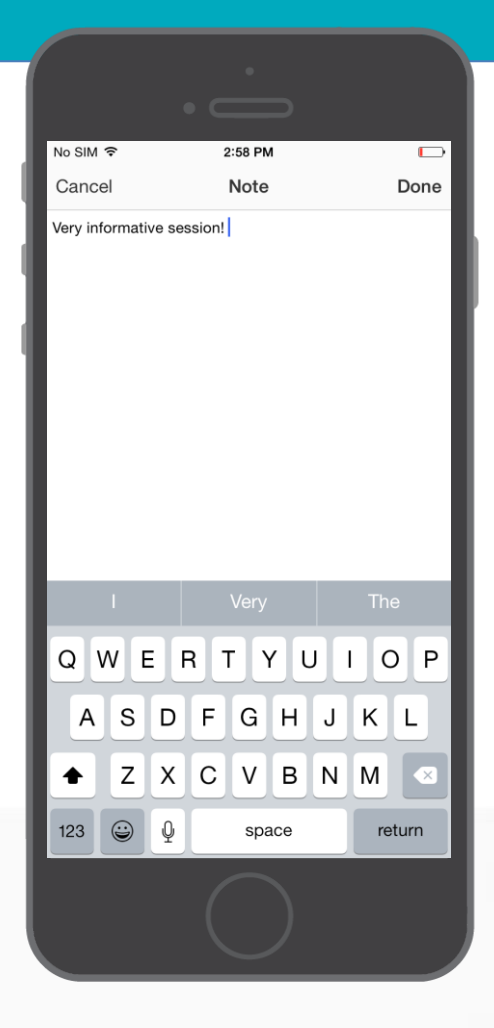

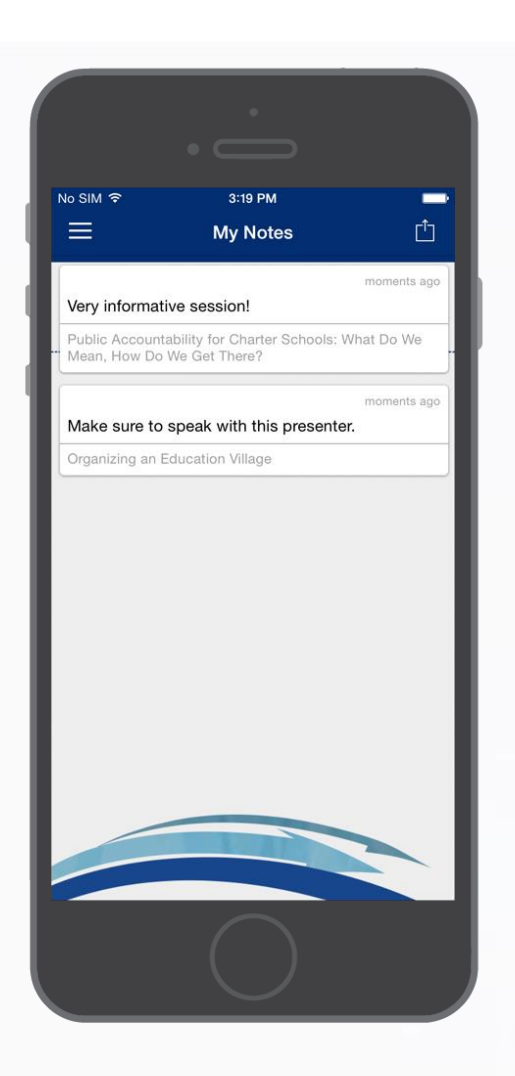

### **Et les exporter**

1 Allez à Mes notes (*My Notes*). Appuyez sur l'icône de menu (trois traits horizontaux) en haut à gauche, puis sur **Mes notes**.

lci, vous trouverez toutes les notes que vous avez enregistrées par séance.

2 Choisissez où envoyer vos notes. Appuyez sur l'icône de partage en haut à droite et CrowdCompass créera un courriel brouillon avec toutes vos notes. Vous n'avez qu'à entrer une adresse de courriel, puis appuyez sur Envoyer (Send).

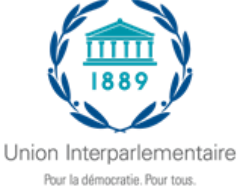

## Icônes de lancement

Contacts (Networking)

Documents

Fil d'activités (Activity feed)

(Activity feed)

Information application (*App Info*)

Informations pratiques (*Practical Info*)

Journal quotidien

Partenaires (*Partners*)

Plans (*Maps*)

Programme

Réseaux sociaux (Social media)

Services aux délégués (Delegates services)

UIP

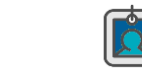

Partager des informations avec les autres participants qui utilisent l'application.

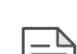

To To

Tous les documents disponibles sur le site web de l'UIP, en anglais et en français, sont accessibles ici.

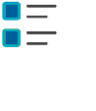

Le Fil d'activités affiche les messages de vos contacts, de même que les séances que vous avez notées, marquées, partagées ou ajoutées à votre emploi du temps.

"All activity" affiche les messages pour cet événement.

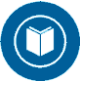

Obtenez des informations détaillées sur les caractéristiques de l'application de l'Assemblée de l'UIP.

Pour réserver une chambre d'hôtel, trouver un restaurant, appeler un taxi, etc., cliquez ici.

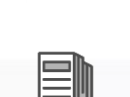

Affichez le Journal quotidien de l'Assemblée pour avoir les dernières nouvelles sur le programme des réunions et autres informations importantes.

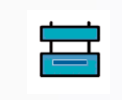

Pour savoir quelles organisations sont présentes aux Assemblées de l'UIP, connaître le lieu de la prochaine Assemblée, avoir plus d'information sur le lieu de la réunion, cliquez ici.

9

Retrouvez votre chemin dans et autour du CICG et ses annexes (en face), Le CCV.

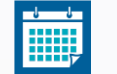

Programme quotidien : plan pour trouver les salles de réunion, documents y afférents, etc.

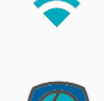

Consultez le compte Twitter de l'UIP, ou regardez les photos de l'Assemblée sur Flickr.

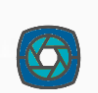

Réserver une salle de réunion, contacter le service de presse, en savoir plus sur l'inscription des intervenants, etc., appuyez ici pour en savoir plus.

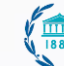

Obtenez des renseignements sur l'Organisation, qui fait quoi, etc.